## How to change your email signature

| Current Mailbox 🗸            | 𝒫 signat                                                                                                    | V        | $\rightarrow$ |                             |                                                                                                    |
|------------------------------|----------------------------------------------------------------------------------------------------|----------|---------------|-----------------------------|----------------------------------------------------------------------------------------------------|
| File Home Send / Receive Fo  | Best Match                                                                                                    |          |               |                             |                                                                                                    |
| From Subject Has Attachments | Sent by Paul Knippel On 8/4/2022                                                                                                    |          | 0             | ent Search<br>hes Y Tools Y | Close<br>Search                                                                                                    |
| Kenne                        | Suggested Searches                                                                                                    |          |               | Options                     | Close                                                                                                    |
| ✓Favorites                   | 🕤 signature                                                                                                    |          |               | Fall S                      | ipecial                                                                                                    |
| Inbox 10592                  | ♀ esignatures                                                                                                    |          |               |                             | Davidia Outsiana Daviduata (unffi                                                                                                    |
| Sent Items                   |                                                                                                    |          |               | PO                          | To ORIGINAL To To The Riley Sweeney                                                                                                    |
| Drafts [104]                 | Actions                                                                                                    |          |               | (i) If th                   | ere are problems with how this message is                                                                                                    |
| ~RileySweeney@cityoffernda   | 2 Signature                                                                                                    |          | >             | Standar                     | d download pictures. To help prote                                                                                                    |
| >Inbox 10592                 | Get Help on                                                                                                    |          |               | Standar                     | d and a second second se |
| Drafts [104]                 | Cat Mala an "right"                                                                                                    |          |               | <u>S</u> ignatu             | res                                                                                                    |
| Sent Items                   | () det help on signat                                                                                                    |          |               |                             |                                                                                                    |
| Deleted Items<br>Archive     | Skykomish residents told to be prepared for evacuation as Bolt Creek<br><http: attachments="" content.govdelivery.com="" fancy_images="" td="" waleghdci<=""><td>10:46 AM</td><td></td><td></td><td>S</td></http:> | 10:46 AM |               |                             | S                                                                                                    |
| Clutter                      | Pacific Outdoor Products                                                                                                    |          |               |                             | ti                                                                                                    |
| > Conversation History       | Fall Special                                                                                                    | 10:31 AM |               |                             |                                                                                                    |

1. Search "Signature" – select the bottom option under "Actions" . From that menu, select Signatures

|                  | ,                                        |             |            |
|------------------|------------------------------------------|-------------|------------|
| E-mail Signature | Personal Stationery                      |             |            |
| E-mail account:  | RileySweeney@cityofferndale.org          | ~ of r      | ome pi     |
| Select sign      | ature to edit                            |             | op e pi    |
| Standar          |                                          | New         |            |
|                  |                                          | Delete      | . ~        |
|                  |                                          | genere      |            |
|                  | ~                                        | Rename      | icts       |
| Edit signal      | ure                                      |             |            |
| Calibri (        | ody) 🗸 16 🗸 🖪 I 🗓 🔤 🔤 🔤 📓 Business Cat   | rd 📑 🛞 Rigi | nt-click o |
| Riley            | Sweeney                                  | ^           |            |
| Comm             | unication Officer/Recreation Coordinator |             |            |
| Male             | ronguns (He/Him)                         |             |            |
| City of          | Forndala Washington                      |             |            |
| Maile            | O Rev 026                                |             |            |
| Cit. U           | U. 2005 Male Charact Freedels, M/A 08248 |             |            |
| City H           | (200) 400 4557 L 5 (200) 400 4440        |             |            |
| Phone            | (360) 123-4567   Fax: (360) 890-1112     | ×           |            |
| Sav              | Get signature templates                  |             |            |
| Choose default s | gnature                                  | IC          |            |
| New messages     | Standard                                 | ~           |            |
| Replies/forwar   | Is: Standard                             | ~ L         |            |
|                  |                                          | 's (        | 5 'F       |
|                  | OK                                       | Cancel      | comi       |
|                  |                                          | - Ju        | servi      |
|                  |                                          |             |            |

2. Either edit your current signature or add a new signature and edit that. Make sure you select at the bottom which signature will be used on all new messages.